Como ELIMINAR una base de datos . !!! Asegurese de tener copias de seguridad correctas!!!.

Entrar en SISTEMA, desde la pantalla inicial de opciones.

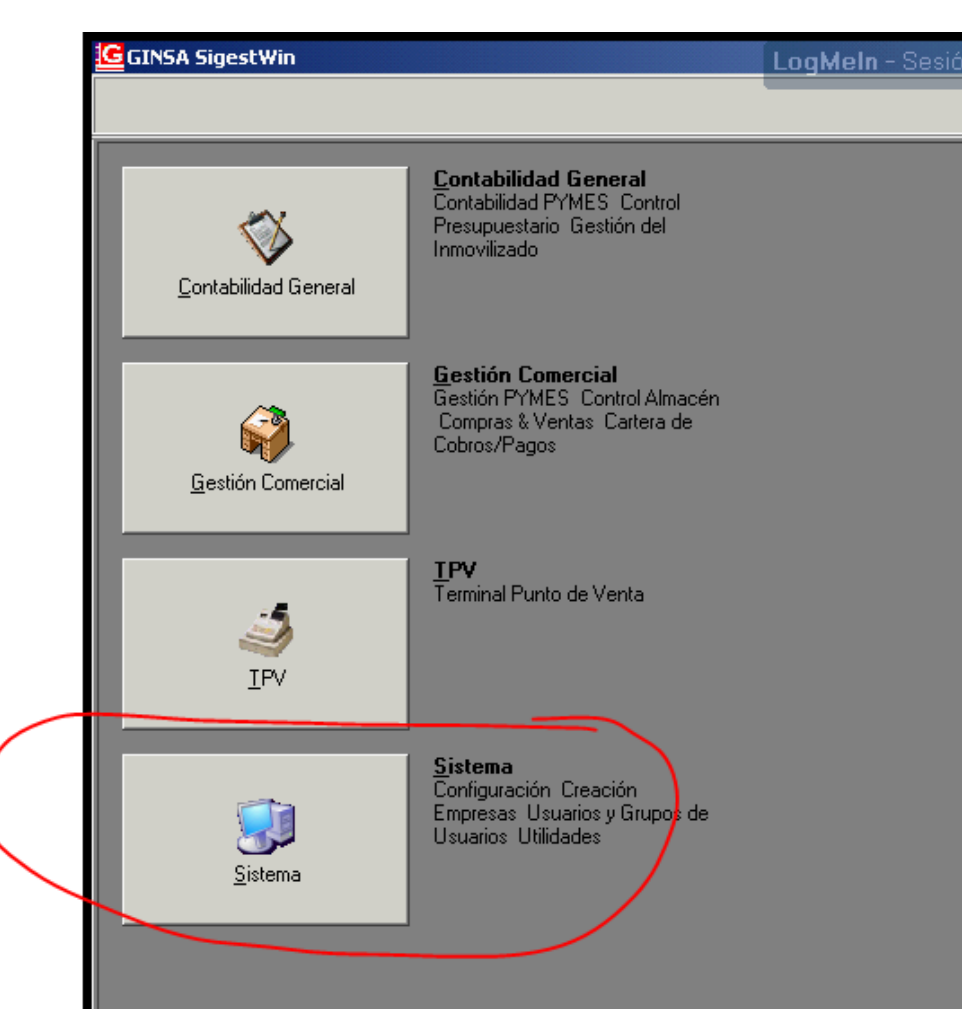

Luego en UTILIDADES.-

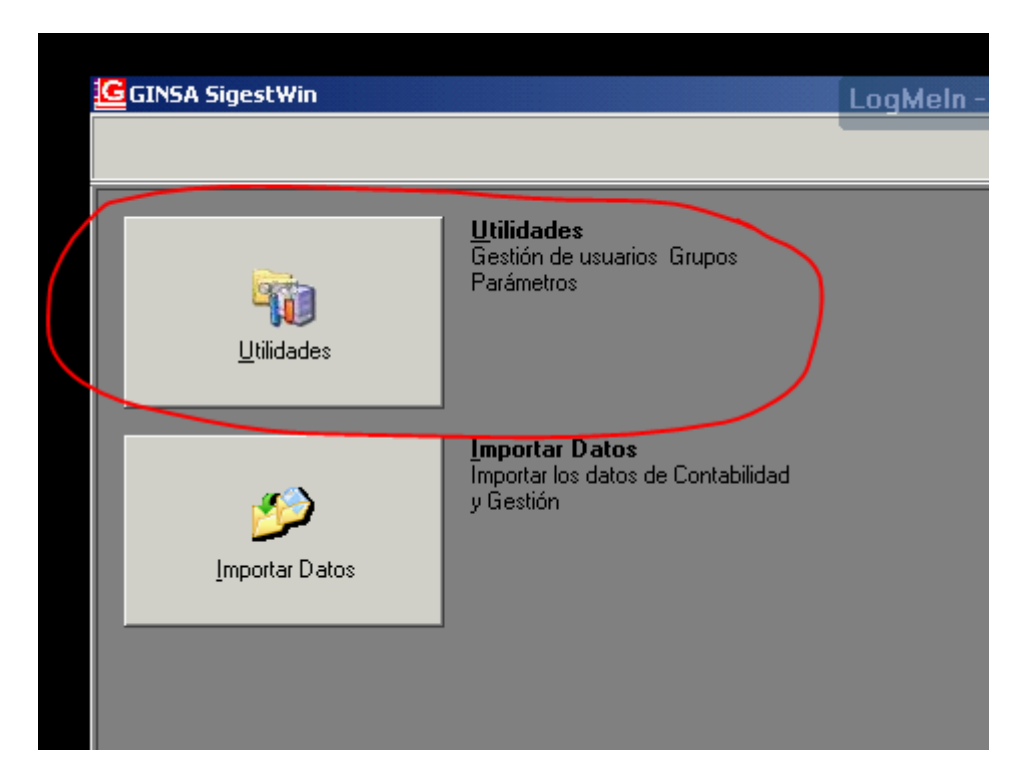

Luego en ADMNISTRADOR DEL SISTEMA, BASE DE DATOS, BORRAR BASE DE DATOS.

| 🍿 Utilidades del Sistema        |                                              |  |
|---------------------------------|----------------------------------------------|--|
| 🗊 Administrador del sistema 🛛 🎁 | Usuarios del sistema                         |  |
| iggina Gestiones                | 8 F9 F10 F11 F12 🚺 🖣 🕨 🕨                     |  |
| 🗊 Sistema                       | •                                            |  |
| 🙀 Base de Datos                 | Verificar Ficheros Dañados                   |  |
| 📦 Copias de Seguridad Remotas   | Copias de Seguridad                          |  |
|                                 | 🥟 🌮 Restaurar Copias de Seguridad            |  |
|                                 | 🕑 Borrar Base de Datos 🛛 🧲                   |  |
|                                 | 🏭 Optimizar Base de Datos (Backup y Restore) |  |
|                                 |                                              |  |

MUY IMPORTANTE.-

Asegúrese de que tiene copias de seguridad de la base de datos que va a ELIMINAR antes de realizar este proceso.

No debe estar ningún otro usuario conectado a la aplicación.

Si no esta seguro de esto, reinicie el servidor antes de efectuar este proceso, y así se asegura que no hay nadie mas conectado.

Seleccionar la base de datos a ELIMINAR y hacer clic en BORRAR. Puede utilizar los filtros para seleccionar el año y empresa a eliminar y asi no elegir otra por error.

El modulo CG es la CONTABILIDAD y el modulo GC es la GESTION COMERCIAL.

| Filtros   | es de Datos   |                   |               |                |         | 7 -                |     |
|-----------|---------------|-------------------|---------------|----------------|---------|--------------------|-----|
| NºGestión | 1 Ejercio     | io 2017 Module    |               | Aplicar Filtro | 5       |                    |     |
| MODULO    | NºGestión Eje | ercicio Nombre Ba | ise Datos     |                | Versión | Fecha actualizació | n   |
| ▶ CG      | 1             | 2017 GINSACON     | NTAGEN_2017_1 |                | 1028    | 07/02/2017 10:15   | :00 |
|           |               | 2017 GINSAGES     | 511UN_2017_1  |                | 1796    | 20/02/2017 10:07   | :08 |
|           |               |                   |               |                |         |                    |     |
|           |               |                   |               |                |         |                    |     |
|           |               |                   |               |                |         |                    |     |
|           |               |                   |               |                |         |                    |     |
|           |               |                   |               |                |         |                    |     |
|           |               |                   |               |                |         |                    |     |
|           |               |                   |               |                |         |                    |     |
|           |               |                   |               |                |         |                    |     |
|           |               |                   |               |                |         |                    |     |
|           |               |                   |               |                |         |                    |     |
|           |               |                   | 1             |                |         |                    |     |
|           |               |                   |               |                |         |                    |     |
|           |               | 1/                |               |                |         |                    |     |
|           |               |                   |               |                |         |                    |     |
|           |               |                   | -             |                |         |                    |     |